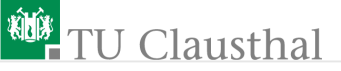

## Informatikwerkstatt, Foliensatz 2 Serieller Datenaustausch G. Kemnitzv

Institut für Informatik, Technische Universität Clausthal 28. Oktober 2014

G. Kemnitzv · Institut für Informatik, Technische Universität Clausthal

28. Oktober 2014 1/31

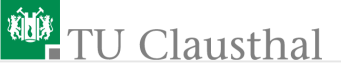

Inhalt des Foliensatzes

LCD-Ausgabe

PC-Verbindung über USART/USB-Converter

Drahtlose Kommunikation über Bluetooth

G. Kemnitzv · Institut für Informatik, Technische Universität Clausthal

28. Oktober 2014 2/31

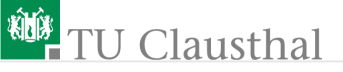

#### Zahlen- und Textdarstellung

Das Ausprobieren von Programmteilen, Kontrollausgaben und die Steuerung des zu entwickelnden Fahrzeugs erfordert die Einund Ausgabe von Zahlen und Texten. Zahlenformate:

| Zahlenformate   | 1 Byte       | 2 Byte                     | 4 Byte                     |
|-----------------|--------------|----------------------------|----------------------------|
| ohne Vorzeichen | 0 bis 255    | 0 bis $2^{16} - 1$         | 0 bis $2^{32} - 1$         |
| mit Vorzeichen  | -128 bis 127 | $-2^{15}$ bis $2^{15} - 1$ | $-2^{31}$ bis $2^{31} - 1$ |

Textdarstellung durch eine Bytefolge (ASCII):

| Zeichen     | Н    | a    | l    | l    | 0    | !    |
|-------------|------|------|------|------|------|------|
| Zahlenwert  | 72   | 97   | 108  | 108  | 111  | 33   |
| hexadezimal | 0x48 | 0x61 | 0x6C | 0x6C | 0x6F | 0x20 |

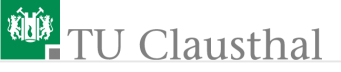

#### Kontrollfragen

- Wie erfolgt die Umrechnung zwischen Dezimal- und Hexadezimalzahlen?
- Wie lautet die Hexadezimal- und die Binärdarstellung der folgenden Dezimalzahlen?

1023, 17, 56

• Welche Dezimalwert haben die folgenden Hexadezimalzahlen (vorzeichenfreier Zahlentyp)?

0x20, 0xFF, 0x18

• Welche Zeichenfolge stellt die folgende Zahlenfolge dar<sup>1</sup>?

0x54, 0x6E, 0x63, 0x68, 0x6E, 0x69, 0x78

 $^{1}\mathrm{,A'}$  hat den Wert 0x41 und 'a' den Wert 0x61. Weitere Wertezu<br/>ordnung in der Reihenfolge der Buchstaben.

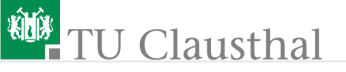

#### Serieller Datenaustausch

Rechner und Rechnerbausteine tauschen ihre Daten oft seriell<sup>2</sup> aus. Ein vielgenutztes Protokoll<sup>3</sup> für die byteweise Übertragung:

Der Empfänger erkennt den Übertagungsbeginn an der Start-Flanke und übernimmt die Werte nach 1,5, 2,5 etc. Bitzeiten. Voraussetzung: Gleich eingestellte Bitzeit, Bitanzahl, <u>Stoppbitanzahl und Parität be</u>i Sender und Empfänger.

<sup>2</sup>Seriell: Hintereinander über eine, statt parallel über viele Leitungen.
<sup>3</sup>Kommunikationsprotokoll: Vereinbarung, nach der die Datenübertragung zwischen zwei oder mehr Teilnehmern erfolgt.

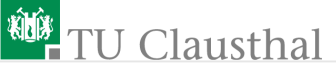

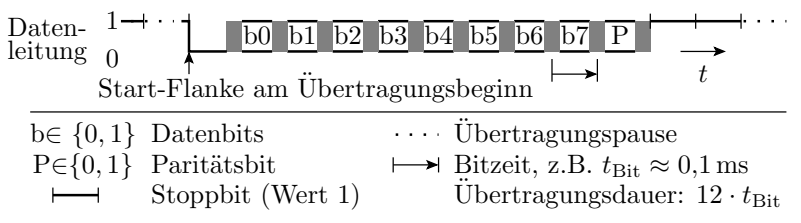

Erkennbare Protokollfehler:

- Frame-Fehler: Dauer des Startbits oder der Stoppbits zu kurz. Änderung der Bitwerte im Abtastintervall.
- Paritätsfehler: bei (un)gerader Parität, Anzahl der empfangenen Einsen nicht (un)gerade.
- Datenüberlauf: Empfangendes Byte wird vor dem Abholen von Bits des nächsten Bytes überschrieben.

# Protokollfehler verursachen oft Empfangsfehler.Protokollfehlerbehandlung ist extra zu programmieren.

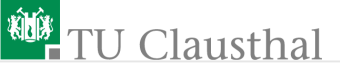

#### Serielle Schnittstellen des ATmega64

- 2x USART (Universal Synchronous and Asynchronous Receiver and Transmitter)
- 1x SPI (Serial Peripherial Interface)

Vorgesehener Einsatz in den geplanten Projekten:

- USARTs mit dem beschriebenen asynchronen Protkoll:
  - LC-Display-Ausgabe
  - Anschluss über einen Seriell/USB-Konverter an den PC
  - drahtlose Kommunikation mit PC über Bluetooth
- SPI-Schnittstelle (mit einem synchronen Protokoll)
  - Anschluss eines Joysticks.

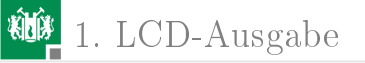

## LCD-Ausgabe

G. Kemnitzv · Institut für Informatik, Technische Universität Clausthal

28. Oktober 2014 8/31

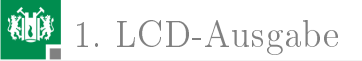

#### Anschluss des LC-Displays

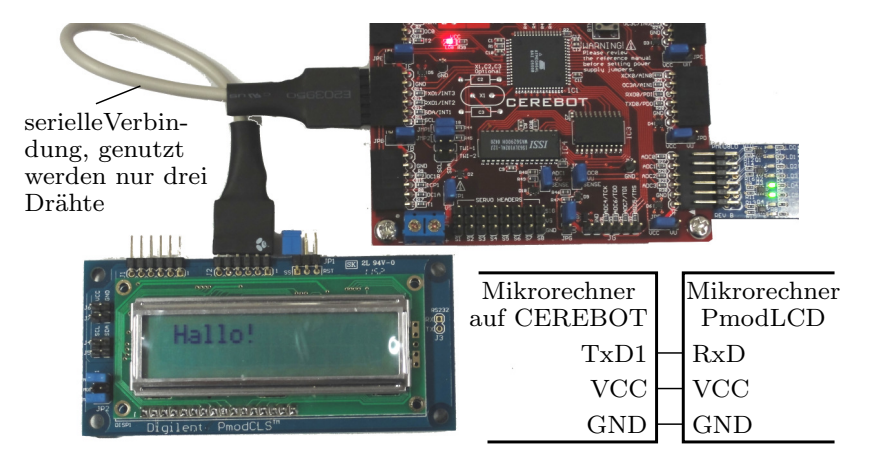

TxD1Sendesignal USART1VCCVersorgungsspannungRxDEmpfangssignal LCDGNDMasse (Ground)

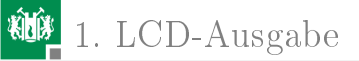

#### Konfiguration von USART1 auf CEREBOT

Mit den Jumber-Einstellungen wie auf dem Bild ist im Mikrokontoller des LCD-Moduls als Protokoll eingestellt: asynchron, 9600 Baud, 8 Datenbits, 1 Stoppbit, kein Paritätsbit.

USART1 des ATmega64 ist genauso zu konfigurieren:

Einstellen des Teilerwerts für die Baudrate

$$T = \frac{f_{\rm Proz}}{16 \cdot b \cdot {\rm Hz}} - 1 = \frac{\approx 7,5 \,{\rm MHz}}{16 \cdot 9600 \,{\rm Hz}} - 1 = 49$$
  
(f\_{\rm Proz} - Taktfrequenz des Prozessors; b - Baudrate)  
JBRR1H = 0; UBRR1L = 49;

im Register UCSR1B Sender einschalten: UCSR1B = (1<<TXEN1); // TXEN1 in UCSR1B setzen</pre>

# asynchron, 8 Daten-, 1 Stoppbit, keine Parität einstellen: UCSR1C = 0b00000110;

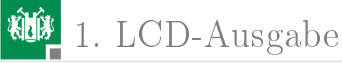

Die Konfigurationseinstellungen lassen sich in der Debug-IO-View gut kontrollieren und auch korrigieren:

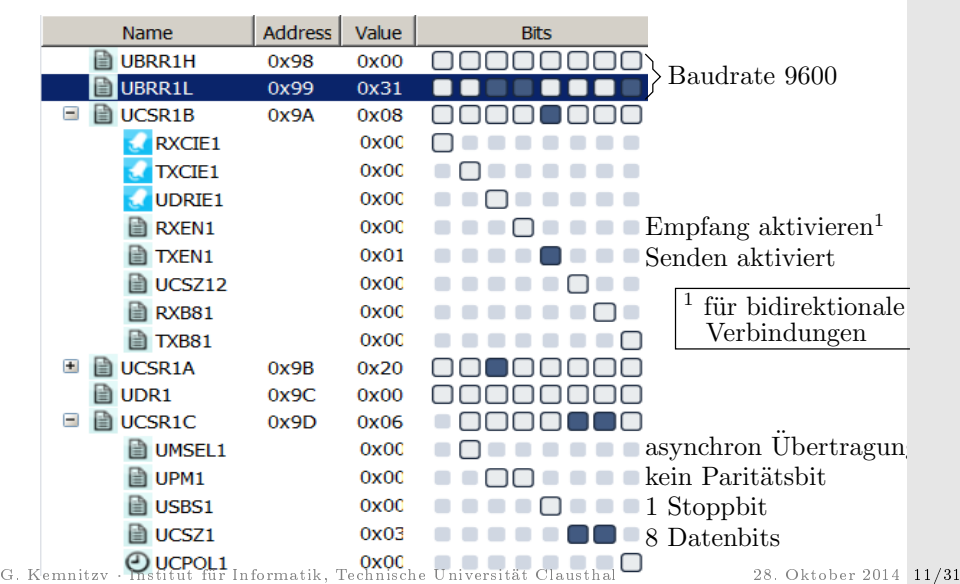

1. LCD-Ausgabe

#### Programm zur LCD-Ausgabe des Textes »Hallo!«

Ein Text ist in C ein Feld von Byte-Werten, das mit null abgeschlossen ist.

```
#include .../Header einbinden
int main(){
// Vereinbahrung lokaler Variablen
// * Zeichenkette mit Ausgabetext
// * Zeiger auf aktuelles Zeichen
 uint8_t Text[] = "\x1b[i Hallo!";
uint8_t *prt = Text;
// wiederhole bis Textende
 while (...) {
   ... // warte bis Sendepuffer frei
   ... // Sende aktuelles Zeichen
   ... // Zeiger weiterschalten
  // Schleifenende
     // Programmende
```

| Adresse | Wert             | Bedeutung |
|---------|------------------|-----------|
| Text    | 0x1B             | Anzoiro   |
| Text+1  | 0x5B             | löschon   |
| Text+2  | 0x6A             | JIOSCHEII |
| Text+3  | 0x48             | Н         |
| Text+4  | 0x61             | a         |
| Text+5  | 0x6C             | 1         |
| Text+6  | $0 \mathrm{xrC}$ | 1         |
| Text+7  | 0x6F             | 0         |
| Text+8  | 0x21             | !         |
| Text+9  | 0x00             | Ende      |

1. LCD-Ausgabe

Sceenshoot Programms und Anfangswerte der lokalen Variablen.

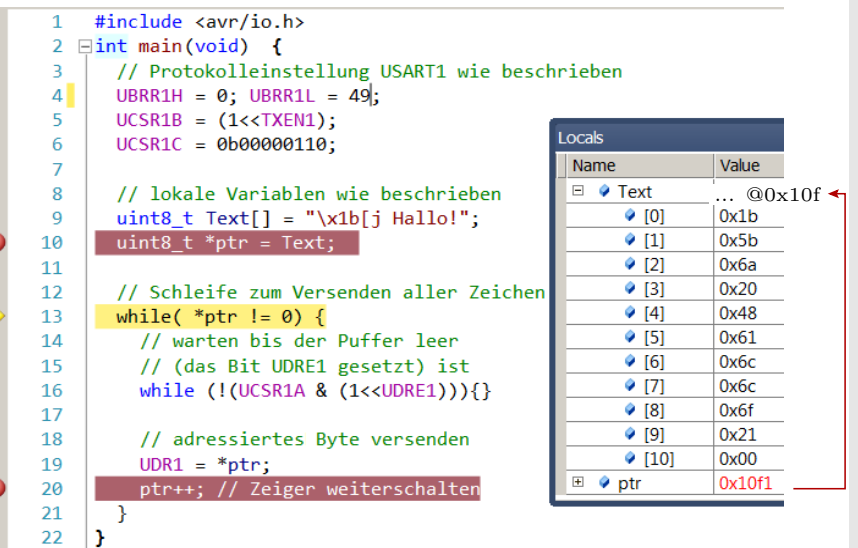

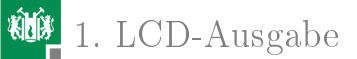

#### Aufgabe 2.1: Test der LCD-Ausgabe

- Neues Projekt »LCD« anlegen. Programm von der Folie zuvor eingeben. Zeilennummern einschalten:
  - Tools > Options > Text Editor > All languages
  - > General: Display on line numbers $\surd$
- Unterbrechungspunkte wie im Bild setzen.
- Start Debug bis zum ersten Unterbrechungpunkt, IO-View USART-Einstellungen kontrollieren.
- Einzelschritt, Locals (lokale Variablen) Test und Zeigerwert kontrollieren.
- Programmfortsetzung bis Unterbrechungspunkt. In »Locals« Zeiger und auf dem LCD Ausgabe kontrollieren.
- Test wiederholen und schauen, nach welchem übertragenen Zeichen das LCD gelöscht wird.
- Ausgabe modifizieren.

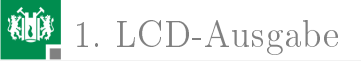

. . .

### Aufgabe 2.2: Schaltbare Ausgabe (Fortgeschrittene)

- Stecken Sie zusätzlich das Schaltermodul an Port F.
- Schreiben Sie ein Programm, das bei unterschiedlichen Schalterstellungen unterschiedliche Texte ausgibt.

Hinweis: Fallunterscheidung mit Switch-Anweisung

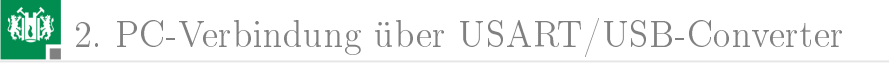

## PC-Verbindung über USART/USB-Converter

G. Kemnitzv · Institut für Informatik, Technische Universität Clausthal

28. Oktober 2014 16/31

2. PC-Verbindung über USART/USB-Converter

#### Anschluss des PCs über USART-USB-Konverter

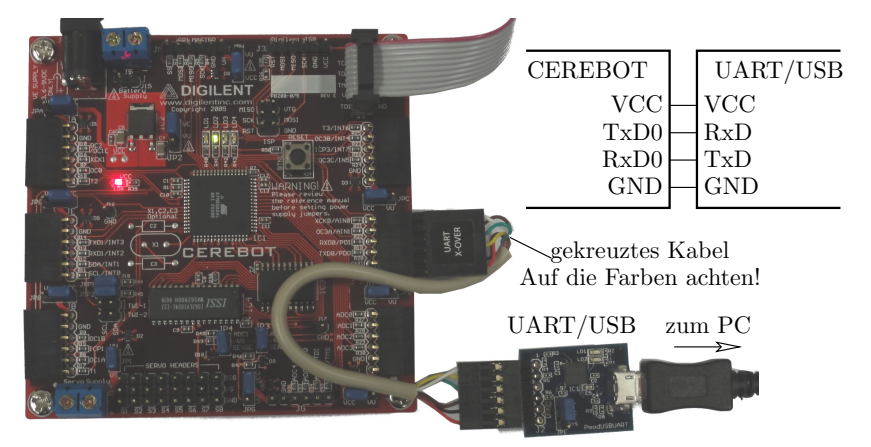

Anschluss des USART/USB-Konverters mit beiliegendem X-Over-Kabel an Stecker JD (USART0).

G. Kemnitzv · Institut für Informatik, Technische Universität Clausthal

28. Oktober 2014 17/31

## Konfiguration UART0

- UBRR0H und UBRR0L: Baudrate 9600 einstellen
- UCSR0A: Sender und Empfänger eingeschalten.
- UCSR0C: 8 Daten-, 2 Stoppbits und ungerade Parität

| Name       | Address | Value | Bits     |                  |
|------------|---------|-------|----------|------------------|
| UBRROL     | 0x29    | 0x31  |          | Baudrate 9600    |
| 🗉 🗎 UCSR0B | 0x2A    | 0x18  |          | Send., Empf. ein |
| 🗉 🗎 UCSR0A | 0x2B    | 0x20  |          |                  |
| UDR0       | 0x2C    | 0x00  | 00000000 |                  |
| UBRROH     | 0x90    | 0x00  | 00000000 | Baudrate 9600    |
| UCSR0C     | 0x95    | 0x3E  |          |                  |
| UMSEL0     |         | 0x00  |          | asynchron        |
| UPM0       |         | 0x03  |          | ungerade Parität |
| USBS0      |         | 0x01  |          | 2 Stoppbit       |
| UCSZ0      |         | 0x03  |          | 8 Datenbit       |
| O UCPOLO   |         | 0x00  |          |                  |

## Echo-Programm

```
Der Mikrocontroller soll ständig auf Datenbytes warten, deren
Wert + 1 und zurücksendet und ... (Was passiert noch?)
 #include <avr/io.h>
□ int main(void) {
   UBRR0H = 0; UBRR0L = 49;
   UCSR0B = 0b00011000;
   UCSR0C = 0b00111110;
   DDRE = 0 \times F0;
   uint8 t daten, Ct=0;
   while(1) {
     while (!(UCSR0A & (1<<RXC0))){} // warte auf Receive-Bit
     daten = UDR0;
                                 // empfangene Daten lesen
     while (!(UCSR0A & (1<<UDRE0))){}// warten bis Sendepuffer frei</pre>
     UDR0 = daten+1;
                                      // Daten+1 senden
     PORTE = Ct<<4; Ct++;</pre>
                                      // Zähler ausgeben und erhöhen
   }
```

## Gegenstelle auf dem PC vorbereiten

#### HTerm starten. Übertragungsparameter einstellen.

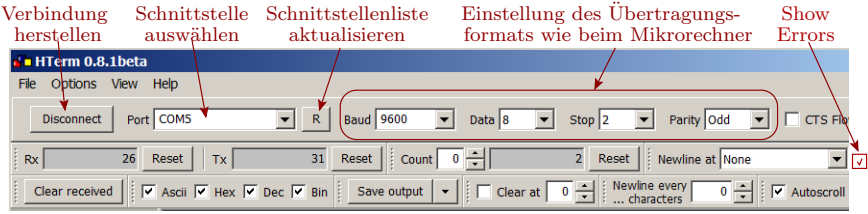

- Der Port kann variieren. Man erkennt ihn an der Änderung der Port-Liste, wenn der USB-Stecker angesteckt wird.
- Show Errors (Empfangsfehleranzeige) aktivieren.
   Empfangene Daten mit Protokollfehlern werden dann rot dargestellt.
- Bei Protokollfehlern Einstellungen überprüfen, Mikrorechnerprogramm Neustart, ...

#### Schicken eines Textes

| neccived b                                       | ata                               | rot ł                              | nier würd                                                                                                    | e Protoko                          | ollfehler b                                     | edeuten   |          |
|--------------------------------------------------|-----------------------------------|------------------------------------|----------------------------------------------------------------------------------------------------|------------------------------------|-------------------------------------------------|-----------|----------|
| 1                                                | 2                                 | 3                                  | 4                                                                                                    | 5                                  | 6                                               |           | 7        |
| I                                                | b                                 | m                                  | m                                                                                                    | p                                  |                                                 |           |          |
| 49                                               | 62                                | 6D                                 | 6D                                                                                                    | 70                                 | 01                                              |           |          |
| 073                                              | 098                               | 109                                | 109                                                                                                    | 112                                | 001                                             |           |          |
| 01001001                                         | 01100010                          | 01101101                           | 01101101                                                                                                    | 01110000                           | 00000001                                        |           |          |
| Selection (-)                                    | )                                 |                                    |                                                                                                    |                                    |                                                 |           |          |
| Input options<br>Clear trans                     | mitted                            | Ascii 🔽 Hex                        | • 🔽 Dec 🔽<br>Sendete                                                                                                    | Bin Send o                         | n enter Null<br>Abschlu                         | Issnull — | Send fil |
| Tiput control Tiput options Clear trans Type ASC | mitted   🔽                        | Ascii 🗹 Hex                        | ∝ 🔽 Dec 🔽<br>- Sendete                                                                                                    | Bin $\mid$ Send o $	ext{xt}$       | n enter Null<br>Abschlu                         | ssnull —  | Send fil |
| Type ASC                                         | mitted   🔽                        | Ascii 🔽 Hex                        | C I Dec I<br>- Sendete<br>4                                                                                                    | Bin   Send o<br>xt<br>5            | n enter Null<br>Abschlu                         | Issnull — | Send fil |
| Type ASC                                         | mitted Hallo                      | Ascii 🔽 Hex                        | <ul> <li>C Dec C</li> <li>Sendete</li> <li>4</li> <li>1</li> </ul>                                                                                                    | Bin Send o<br>xt<br>5              | n enter Null<br>Abschlu<br>6<br>10              | Issnull — | Send fil |
| Type ASC                                         | mitted   🗸                        | Ascii 🗹 Hex<br>b <<br>3<br>1<br>6C | <ul> <li>For the second second se</li></ul> | Bin Send o<br>xt<br>5<br>6F        | n enter Null<br>Abschlu<br>6<br>10<br>00        | Issnull — | Send fil |
| Type ASC<br>Transmitted da<br>1<br>48<br>072     | Hallo<br>Hallo<br>ta<br>61<br>097 | Ascii 🗹 Hex<br>                    | <ul> <li>         Sendete      </li> <li>         Sendete      </li> <li>         4      </li> <li>         6c      </li> <li> </li> </ul>                                                                                                    | Bin Send o<br>xt<br>5<br>6F<br>111 | n enter Null<br>Abschlu<br>6<br>10<br>00<br>000 | ISSNULL — | Send fil |

28. Oktober 2014 21/31

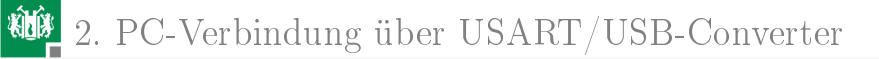

### Sendedaten mit gemischter Zahlendarstellung

| Input control                                                      |                          |          |   |   |  |  |  |  |  |  |  |
|--------------------------------------------------------------------|--------------------------|----------|---|---|--|--|--|--|--|--|--|
| Input options                                                      |                          |          |   |   |  |  |  |  |  |  |  |
| Clear transmitted 🛛 🔽 Ascii 🔽 Hex 🔽 Dec 🔽 Bin Send on enter None 💌 |                          |          |   |   |  |  |  |  |  |  |  |
| h                                                                  | hex.dezimal bir          | när      |   |   |  |  |  |  |  |  |  |
| Type BIN 💌 🛛 🖉                                                     | A3 14573 0110            | 1101     |   |   |  |  |  |  |  |  |  |
| Transmitted data 5                                                 | $6 \cdot 256 + 237 = 14$ | 1573     |   |   |  |  |  |  |  |  |  |
| 1                                                                  | 2 3                      | 4        | 5 | 6 |  |  |  |  |  |  |  |
|                                                                    | 8 🗆                      | m        |   |   |  |  |  |  |  |  |  |
| A3 38 ED 6D                                                        |                          |          |   |   |  |  |  |  |  |  |  |
| 163                                                                | 056 237                  | 109      |   |   |  |  |  |  |  |  |  |
| 10100011 00111                                                     | L000 11101101            | 01101101 |   |   |  |  |  |  |  |  |  |

 Dezimalzahlen größer 255 werden als 2-Byte-Zahl übertragen.

G. Kemnitzv · Institut für Informatik, Technische Universität Clausthal

28. Oktober 2014 22/31

#### Wartezeiten zwischen gesendeten Daten

Bei Mikrorechneranwendungen sind Zeitabläufe wichtig. Möglichkeit:

- Wartezeiten zwischen Eingabe-Bytes einzufügen und
- die Ausgabe mit Zeitstempel in eine Datei zu speichern, z.B. zur graphischen Darstellung von Sensorsignalverläufen oder der Fahrzeugbewegung.

#### Bytefolge mit 1000 ms Wartezeiten zwischen Bytegruppen:

| Input options       Clear transmitted       Image: Send file       Image: Send file       Image: |     |    |     |     |     |     |     |     |     |     |     |     |     |     |     |     |     |     |     |     |     |     |     |
|----------------------------------------------------------------------------------------------------|-----|----|-----|-----|-----|-----|-----|-----|-----|-----|-----|-----|-----|-----|-----|-----|-----|-----|-----|-----|-----|-----|-----|
| Type ASC V Hallo wait=1000 Welt, wait=1000 hier bin wait=1000 ich!                                                                                                    |     |    |     |     |     |     |     |     |     |     |     |     |     |     |     |     |     |     |     |     |     |     |     |
|                                                                                                    | 1   | 2  | 3   | 4   | 5   | 6   | 7   | 8   | 9   | 10  | 11  | 12  | 13  | 14  | 15  | 16  | 17  | 18  | 19  | 20  | 21  | 22  | 23  |
|                                                                                                    | н   | а  | 1   | 1   | 0   | W   | е   | 1   | t   |     | h   | i   | е   | r   |     | b   | i   | n   | i   | с   | h   | 1   | \0  |
| 4                                                                                                    | 8 ( | 61 | 6C  | 6C  | 6F  | 57  | 65  | 6C  | 74  | 2C  | 68  | 69  | 65  | 72  | 20  | 62  | 69  | 6E  | 69  | 63  | 68  | 21  | 00  |
| 07                                                                                                    | 2 0 | 97 | 108 | 108 | 111 | 087 | 101 | 108 | 116 | 044 | 104 | 105 | 101 | 114 | 032 | 098 | 105 | 110 | 105 | 099 | 104 | 033 | 000 |

2. PC-Verbindung über USART/USB-Converter

#### Die empfangenen Daten mit Zeitstempel in Datei speichern<sup>4</sup>.

Ausgabeformat: Ascii mit Zeitstempel Ascii 🗸 Hex 🖌 Dec 🗸 Bin Save output Rece Save output options Storage format: Asc Is MFString Character separator: 0010 Enable Timestamps: Sele OK Cancel Input co

19:30:06.004: Empfangszeit (h:min:s:ms) Hal empfangende Zeichenfolge Ausgabefile

Hal 19:30:06.020: 10 19:30:07.009: Welt. 19:30:08.015: hier bin 19:30:09.004: ich 19:30:09.020:

 $^4{\rm Im}$ Beispiel wurde die +1Erhöhung beim Rücksenden aus dem Mikrorechnerprogramm entfernt.

### Aufgabe 2.3: Test der PC-Kommunikation

Testen Sie die besprochenen Beispiele:

- Anschluss des PModUSBUART und des PCs wie auf Folie 17.
- Anlegen eines neuene Projekts »Echo«, Eingabe und Start des Programms auf Folie 19.
- Start und Konfiguration des HTerms wie auf Folie 20.
- Test mit einer Beispielzeichenkette wie auf Folie 21.
- Test mit einer gemischten Zahlen/Zeichen-Folge wie auf Folie 22.
- Test mit Warteanweisungen wie auf Folie 23 und Dateiausgabe mit Zeitstempel.
- Änderungen der Übertragungsprameter und Wiederholung einiger Tests. Empfangsfehler beobachten.

### Aufgabe 2.4: PC-LCD-Ausgabe

- Stecken Sie zusätzlich das Modul mit dem LC-Display an USART1 der Mikrorechnerbaugruppe (siehe Folie 9).
- Schreiben Sie ein Programm, dass den Eingabetext vom PC auf das LC-Display ausgibt. In der ersten Version sollen die Steuerzeichen f
  ür das LCD. (Bildschirmlöschen etc. vom PC gesendet werden.)
- Suchen Sie im Internet das Referenzmanual des LCD-Moduls »PmodCLS\_rm.pdf«. Probieren Sie einige der Steuerbefehle, z.B. Bildschirm löschen, Cursor bewegen, Scollen, Hintergrundbeleuchtung ein-/ausschalten etc. <sup>5</sup>.
- Schreiben Sie ein Programm mit selbst definierter Zielfunktion, in dem Sie das Gelernte über die LCD-Ausgabe und die Kommunikation mit dem PC anwenden.

<sup>5</sup>Bitte ohne vorherige Rücksprache mit dem Übungsleiter keine Änderungen im EEPROM vornehmen.

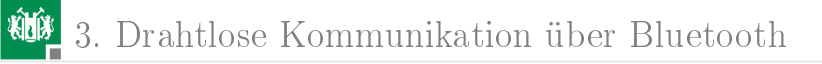

## Drahtlose Kommunikation über Bluetooth

G. Kemnitzv · Institut für Informatik, Technische Universität Clausthal

28. Oktober 2014 27/31

## 3. Drahtlose Kommunikation über Bluetooth

#### Bluetooth-Modul anschließen

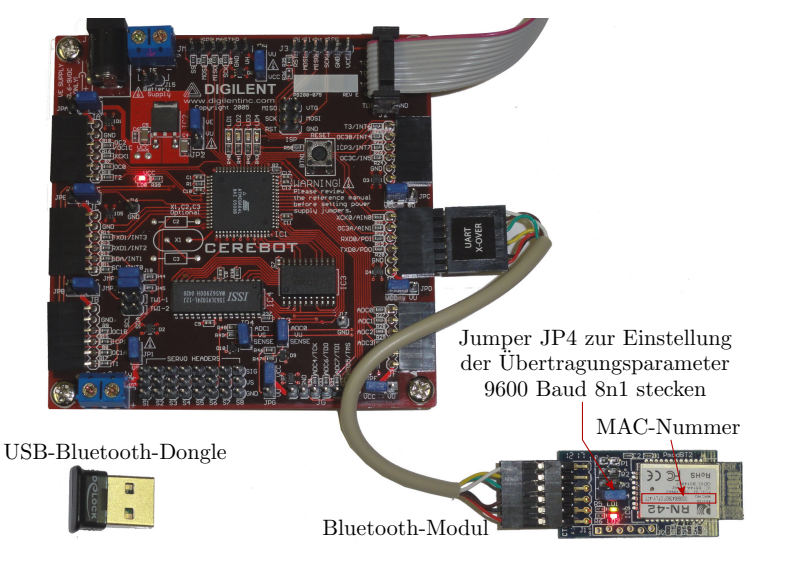

3. Drahtlose Kommunikation über Bluetooth

## Bluetooth-Verbindung auf PC einrichten

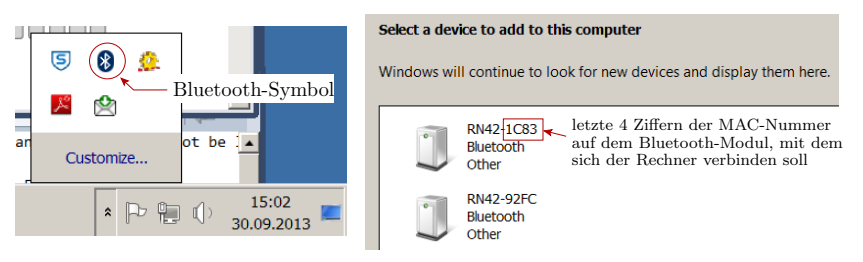

- Unter Windows Doppelklick auf Bluetooth-Symbol.
- Bei Bedarf »add Device«.
- Device mit der MAC-Nummer auf dem PMOD auswählen.
- Für »Enter the Device Pairing Code« Eingabe »1234«.<sup>6</sup>
- recher Mouseklick > Properties > Hardware > hinterm Namen COM-Port ablesen.

#### Protokoll der seriellen Schnittstelle der Bluetooth-Module: 8 Datenbits, 1 Stoppbit, keine Parität, 9600Baud.

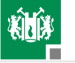

Zum Test der Kommunikation ist der USART/USB-Converter durch das Bluetooth-Modul zu ersetzen und im bisher genutzten Echo-Programm die Stoppbitanzahl auf 1 und die Parität auf keine zu ändern.

```
#include <avr/io.h>
□ int main(void) {
   UBRR0H = 0; UBRR0L = 49;
   UCSR0B = 0b00011000;
   UCSR0C = 0b00111110;
   DDRE = 0 \times F0;
                      ------ 0 (nur ein Stoppbit)
                           – 00 (keine Parität)
   uint8 t daten, Ct=0;
   while(1) {
      while (!(UCSR0A & (1<<RXC0))){} // warte auf Receive-Bit</pre>
      daten = UDR0;
                                        // empfangene Daten lesen
      while (!(UCSR0A & (1<<UDRE0))){}// warten bis Sendepuffer frei</pre>
      UDR0 = daten+1;
                                        // Daten+1 senden
      PORTE = Ct<<4; Ct++;
                                        // Zähler ausgeben und erhöhen
```

#### Aufgabe 2.5: Bluetooth-Test

- Stecken Sie das Bluetooth-Modul wie auf Folie 28 an USART
   0 (Stecker JD) und den USB-Bluetooth-Dongle in den PC.
- Stellen Sie in der beschriebenen Weise eine Bluetooth-Verbindung her.
- Ändern Sie die Protokollparameter im PC-Programm und im HTerm auf 8 Datenbits, 1 Stoppbit, keine Parität, 9600Baud und öffnen Sie die Verbindung mit dem COM-Port der Bluetooth-Verbindung.
- Führen Sie änliche Tests wie bei der drahtgebundenen Kommunikation durch.